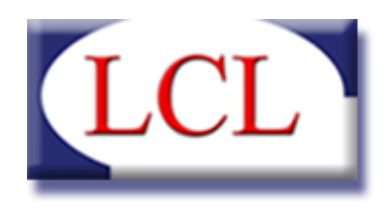

TELECOMUNICAZIONI SOFTWARE HOUSE COMPUTER RETI LAN

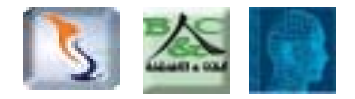

## SOFTWARE Badanti & Colf

Guida pratica all'uso Versione 3.4.1

LCL srl – via G. Bruni, 14 – 25121 Brescia Tel. 030 2807229 – e-mail : <u>info@lcl.it</u> Partita IVA n° 03467520171

# INDICE

| 3  |
|----|
| 4  |
| 4  |
| 5  |
| 6  |
| 11 |
| 12 |
| 12 |
| 13 |
| 16 |
| 16 |
| 17 |
| 17 |
| 18 |
| 19 |
| 20 |
| 22 |
| 22 |
| 23 |
| 24 |
| 25 |
| 25 |
| 25 |
|    |

# INTRODUZIONE

Il mercato offre una miriade di prodotti per redigere la busta paga di un collaboratore domestico: alcuni sono disponibili solo sul web, altri possono essere acquistati ed utilizzati presso la propria sede. Comunque la gran parte sembrano progettati in fretta e quasi mai risolvono i problemi degli utilizzatori che, il più delle volte, sono costretti ad adattarsi ( ... "o ti mangi questa minestra o ti butti dalla finestra ...").

Il nostro software BADANTI & COLF nasce proprio dalla considerazione appena fatta e tutti gli sforzi sin qui sostenuti sono stati messi in campo con lo scopo di fornire un prodotto performante, capace di essere usato con semplicità e soddisfazione.

La nostra stessa politica di aggiornamento delle nuove releases, basata prima di tutto sulle esigenze degli utilizzatori, sottende allo stesso scopo.

Ci auguriamo che tutti gli sforzi siano effettivamente serviti a realizzare uno strumento di lavoro idoneo allo scopo per cui era stato progettato.

Dott. Maurizio Lombardi

# CAPITOLO 1 ANAGRAFICHE

## **ANAGRAFICHE DATORI**

| 20. 20.                             | ANAGF    | AFICA DATORI                                          |
|-------------------------------------|----------|-------------------------------------------------------|
| Cod. Dat. Cognome \ Ragione Sociale | Nome     | CODICE 00002                                          |
| 00001 LOMBARDI                      | MAURIZIO | Tipologia Datore                                      |
|                                     |          | Persona fisica                                        |
|                                     |          | Nome                                                  |
|                                     |          | Cognome                                               |
|                                     |          | Flagione sociale                                      |
|                                     |          | Servizi                                               |
|                                     |          | Contratto Lavoro 🔲 Buste paga 📄 Bollettini INPS 📄 CUD |
|                                     |          | Anagrafica Indirizzi Persona Assistita                |
|                                     |          | Data di nascita / / Sesso                             |
|                                     |          | Stato di nascita                                      |
|                                     |          | Luogo di nascita                                      |
|                                     |          | Codice fiscale                                        |
|                                     |          | Partita IVA                                           |
|                                     |          | Telefono                                              |
|                                     |          | Cellulare                                             |
|                                     |          | Email                                                 |
|                                     |          | Documento d'identità :                                |
|                                     |          | Tipo documento 🗸                                      |
|                                     |          | Numero documento                                      |
|                                     |          | Luogo rilasco documento                               |
|                                     |          | Data scadenza documento / / /                         |
|                                     |          | Nuovo Interiori Madifi                                |
|                                     |          |                                                       |
|                                     |          |                                                       |

#### IMPOSTAZIONE GENERALE

In questa pagina vanno inseriti tutti i dati relativi al datore di lavoro: il codice viene assegnato in progressione direttamente dal programma, mentre tutti gli altri dati vanno inseriti da parte dell'utente. La maschera cambia a seconda che si selezioni come datore una persona fisica o una società.

#### SERVIZI GESTITI

Il riquadro successivo serve ad indicare quali servizi si vorranno gestire per quel datore di lavoro: in altri termini, degli accordi economici pattuiti.

#### DATI ANAGRAFICI

I dati relativi al datore sono suddivisi in 3 schede: nella prima vengono riportati i dati identificativi del datore di lavoro, quali la data di nascita, il luogo, ecc. Il codice fiscale viene calcolato automaticamente dal software all'inserimento di tutti i dati necessari, ma è successivamente modificabile.

#### INDIRIZZI

La seconda maschera è dedicata agli indirizzi: spesso accade che il luogo di residenza del datore sia diverso dal luogo in cui deve svolgersi il lavoro del dipendente ed è pertanto necessario evidenziarli entrambi.

#### PERSONA ASSISTITA

La terza maschera è dedicata alla individuazione della persona assistita che, molto spesso, è diversa dal datore di lavoro. Vanno riportati tutti i dati richiesti. E' evidente che questa sezione va compilata se si sta registrando un contratto di lavoro per una badante.

Il software non prevede che tutti i campi sia obbligatori, ma per una corretta compilazione dei moduli contrattuali, è opportuno e consigliato compilarli tutti.

## ANAGRAFICHE DIPENDENTI

|                        |                | ANA       | GRAFIC      | A DIPENDEN                       | ГΙ          |          |     |           |
|------------------------|----------------|-----------|-------------|----------------------------------|-------------|----------|-----|-----------|
| Datore di lavoro       |                |           |             |                                  |             |          |     | •         |
| Dipendente             |                |           |             |                                  |             |          |     |           |
| CODICE COGN            | OME            |           |             | NOME                             |             |          |     |           |
|                        |                |           |             |                                  |             |          |     |           |
|                        |                |           |             |                                  |             |          |     | E         |
|                        |                |           |             |                                  |             |          |     | -         |
| Copia                  |                |           |             |                                  |             |          | V   | isualizza |
| CODICE                 |                | 00003     |             | Nuov                             | ′0          | Inserisc | i [ | Salva     |
| Dati Anagrafici Anagra | afica Contratt | o Estremi | i Contratto | Note Contratto Ora               | ari di Lavo | oro      |     |           |
| DATI ANAGRAFICI        |                |           |             | Cs. 3000                         |             |          |     |           |
| Nome                   | 1              |           |             |                                  |             |          |     |           |
| Cognome                |                |           |             |                                  |             |          |     |           |
| Data di nascita        |                | 1         | 1           | Sesso                            |             | •        | ]   |           |
| Stato di nascita       | (              |           |             |                                  |             |          |     |           |
| Luogo di nascita       |                |           |             |                                  |             |          |     | •         |
| Codice fiscale         |                |           |             |                                  |             |          |     |           |
| Indirizzo              |                |           |             |                                  |             |          |     |           |
| CAP Città              | Prov           |           |             |                                  |             |          |     | •         |
| Documento d'identi     | ità :          |           |             | Permesso di s                    | oggiorn     | o :      |     |           |
| Tipologia doc.         |                |           |             | <ul> <li>Numero perm.</li> </ul> |             |          |     |           |
| Numero doc.            |                |           |             | Luogo rilasco pe                 | rm.         |          |     |           |
| Luogo rilasco doc.     |                |           |             | Data scadenza j                  | oerm.       | 1        | 1   |           |
| Data scadenza doc.     | 1              | 1         |             |                                  |             |          |     |           |

#### IMPOSTAZIONE GENERALE

Vi si accede, come per il precedente, dal menu "Anagrafiche". Si noti bene che uno stesso dipendente può essere abbinato contemporaneamente a più datori, ma non vi sarà alcun collegamento in quanto il software li considererà come due lavoratori diversi. Per questa procedura è presenta un automatismo descritto nel capitolo 4. Una volta selezionato il datore si aprono due possibilità: selezionare un dipendente già esistente per visualizzarne i dati, oppure effettuare la copia del dipendente sotto lo

stesso datore. Questo secondo meccanismo è necessario nel caso in cui il dipendente venga licenziato ma poi contestualmente riassunto sotto lo stesso datore per svariate motivazioni come il cambio di tipologia di contratto (esempio: passaggio da contratto a tempo determinato a contratto a tempo indeterminato).

## SELEZIONE e VISUALIZZAZIONE DATI

Dall'elenco che si evidenzia sotto la maschera del datore, selezionare il dipendente sul quale si intende intervenire e cliccare sul tasto "visualizza": nella parte bassa compariranno tutti i dati del dipendente e sarà possibile la consultazione o la modifica dei dati.

## NUOVO INSERIMENTO

Premere il tasto "Nuovo": il cursore si porterà automaticamente sulla prima voce disponibile per l'immissione dei dati del nuovo dipendente. Anche in questo caso l'anagrafica è divisa in sezioni al fine di rendere più razionale la gestione.

## DATI ANAGRAFICI

La scheda anagrafica del dipendente contiene più dati di quella del datore in quanto in questo caso va annotato anche il permesso di soggiorno e la sua validità. Inserendo correttamente tutti i dati anagrafici, il codice fiscale sarà elaborato automaticamente.

## ANAGRAFICA CONTRATTO

In questa sezione vanno inseriti tutti i dati identificavi del contratto che si sta registrando:

#### MANSIONE

E' selezionabile da un elenco o definibile liberamente: se si vuole salvare la definizione inserita è possibile aprire un file presente nella cartella del software denominato "mansioni.txt" ed inserire la nuova definizione su un nuovo rigo.

## <u>LIVELLO</u>

Può essere selezionato dalla tabella apribile selezionando l'icona adiacente al campo: questa tabella è aggiornabile dal menu "Utilità->Tabelle di sistema".

#### DATA DI ASSUNZIONE e quella di INIZIO ELABORAZIONE

Possono essere diverse: in tale ipotesi è necessario inserire nell'archivio dello storico (basta cliccare sul relativo pulsante) tutti i dati pregressi di modo che il programma ne possa tenere conto in sede di elaborazione delle buste paga.

## DATA PATRONO

E' necessaria ai fini della gestione dei festivi.

#### DEFINIZIONE CONTRATTO

E' opportuno precisare che anche nel caso di contratto a tempo indeterminato il programma gestisce i compensi sempre ad ore (ad esempio ore ferie, ecc.): è però possibile selezionare la gestione mensilizzata dei compensi che, indipendentemente dal numero di giornate lavorative nel mese, eroga sempre lo stipendio concordato nella scheda successiva.

### VALORE SCATTI ANZIANITA'

Il campo va differenziato in due casi: se il dipendente è assunto con un contratto ad ore, il valore da inserire è l'incidenza oraria dello scatto; se il dipendente è assunto con un contratto a paga mensile, il valore da inserire è la quota mensile di scatti percepita.

#### **SUPERMINIMO**

Il campo va differenziato in due casi: se il dipendente è assunto con un contratto ad ore, il valore da inserire è l'incidenza oraria del superminimo; se il dipendente è assunto con un contratto a paga mensile, il valore da inserire è la quota mensile di superminimo percepita.

#### STORICO

Con questo pulsante è possibile inserire lo storico di un dipendente. Esempio: si comincia ad elaborare una busta paga di un dipendente già assunto in passato, ma precedentemente gestito con altro metodo che non era il software Badanti & COLF.

| mporto TFR Maturato                | € 0,0000         |        |
|------------------------------------|------------------|--------|
| mporto anticipi di TFR liquidati   | € 0,0000         |        |
| mporto TOT, retrib, ricevuta NETTO | € 0,0000         |        |
| mporto TOT, retrib, ricevuta LORDO | € 0,0000         |        |
| mporto TOT, contributi versati     | € 0,0000         |        |
| mporto indennità vitto e alloggio  | € 0,0000         |        |
| mporto tredicesima accantonata     | € 0,0000         |        |
| Dre ferie accantonate              | 0,0000           |        |
| Malattie annue residue             | 0                |        |
| Residuo Contributi Datore          |                  |        |
| 🔘 Trimestre parziale               | Ore già lavorate | 0,0000 |

ATTENZIONE: Va precisato che tutti i dati sono modificabili successivamente all'inserimento del dipendente, ma tenendo conto che i campi "Ore ferie accantonate" e "Malattie annue residue", se non inserite prima dell'elaborazione del primo cedolino, non verranno poi cumulate con quelle maturate dal software.

## DATA FINE CONTRATTO

La data di fine contratto è necessaria nel caso in cui la tipologia di contratto sia a "Tempo determinato", in quanto nel modulo del Contratto Lavoratore Domestico, verrà indicato il termine del contratto stipulato con il datore di lavoro.

## ESTREMI DEL CONTRATTO

In questa sede vanno inseriti tutti gli elementi che compongono la paga del dipendente:

| CODICE                         | 00078                       | Nuovo                          | Inserisci <u>S</u> alva |
|--------------------------------|-----------------------------|--------------------------------|-------------------------|
| )ati Anagrafici 🛛 Anagrafica ( | Contratto Estremi Contratto | Note Contratto Orari di Lavoro |                         |
| ESTREMI DEL CONTRA             | TTO                         |                                |                         |
| Paga completa di tredicesima   | a?                          | NO 🔻                           |                         |
| Paga completa di TFR?          |                             | NO 🔻                           |                         |
| Paga completa di ferie?        |                             | NO 🔻                           |                         |
| Tipologia pagamento            |                             | Convivenza                     |                         |
| Paga mensile                   | 🔘 Paga oraria               | © SI                           | NO                      |
| Parametri retribuzione         | :                           |                                |                         |
| Fisso mensile                  | € 0,0000                    | Ore contrattuali (settimana)   | 0,0000                  |
| Paga oraria                    | € 0,0000                    | Giorni lavorativi settimanali  | 0,0000                  |
| Ore medie giornaliere          | 0,0000                      | Giorni utili in un mese        | 0,0000                  |
| Vitto e Alloggio :             |                             |                                |                         |
| N° Pasti                       | 0                           | N° Pernottamenti               | 0                       |

#### PAGA COMPLETA DI TREDICESIMA

Il rateo della tredicesima mensilità viene di default accantonato per essere poi liquidato alla fine dell'anno come prevede il contratto; è però possibile provvedere alla liquidazione mensile del maturato unitamente ai compensi rispondendo "SI" alla domanda.

## PAGA COMPLETA DI TFR

Il rateo del TFR viene di default accantonato per essere poi liquidato alla data di licenziamento come prevede il contratto; è però possibile provvedere alla liquidazione mensile del maturato unitamente ai compensi rispondendo "SI" alla domanda.

#### PAGA COMPLETA DI FERIE

Ogni mese le ferie maturate vengono accumulate e dovrebbero essere godute dal lavoratore in un periodo concordato con il datore di lavoro; è però possibile provvedere alla liquidazione mensile del maturato unitamente ai compensi rispondendo "SI" alla domanda.

### TIPOLOGIA PAGAMENTO

Consente di passare dalla tradizionale paga oraria a quella a mese: in questa seconda soluzione è possibile che sul singolo mese ci siano delle discrepanze tra quanto effettivamente fatto e il compenso ricevuto in quanto la forfetizzazione mensile non tiene conto delle giornate di lavoro effettivo nel mese.

#### **CONVIVENZA**

La selezione o meno della convivenza da accesso alle indennità previste dal contratto per vitto e alloggio: i valori delle indennità sono liberamente aggiornabili tramite il menu "Utilità->Tabelle di Sistema".

#### PARAMETRI RETRIBUZIONE

A seconda che si scelga il pagamento mensile o ad ore, il software abilita l'inserimento della paga mensile o quella oraria. L'inserimento poi del numero di ore settimanali e del numero di giorni consente al software di completare la tabella automaticamente.

#### VITTO E ALLOGGIO

Se il contratto prevede la convivenza il software inserisci di default i valori previsti dal contratto (52 pasti e 26 pernottamenti), i quali sono comunque modificabili.

#### NOTE AL CONTRATTO

Questa scheda consente di inserire tutte le clausole che le parti concorderanno: le più consuete sono già selezionabili dal menu a tendina e possono essere più di una. Anche in questo caso è possibile salvare delle clausole rendendole poi selezionabili dal menu a tendina: il percorso per individuare il file è C:\Programmi\LCL Software\ColfEBadanti\NoteContratto.txt. Si ricorda che ogni nuova nota va inserita su un nuovo rigo.

| CODICE          | 0                    | 0003              |                | Nuovo        | Inserisci    | Salva          |
|-----------------|----------------------|-------------------|----------------|--------------|--------------|----------------|
| Dati Anagrafici | Anagrafica Contratto | Estremi Contratto | Note Contratto | Orari di Lav | oro          |                |
| NOTE AL CO      | ONTRATTO             |                   |                |              |              |                |
| Descrizione     |                      |                   |                |              |              |                |
|                 |                      |                   |                | Ca           | incella Nota | Inserisci Nota |
| Descrizione     | í                    |                   |                | 199          |              |                |
|                 |                      |                   |                |              |              |                |
|                 |                      |                   |                |              |              |                |
|                 |                      |                   |                |              |              |                |
|                 |                      |                   |                |              |              |                |
|                 |                      |                   |                |              |              |                |
|                 |                      |                   |                |              |              |                |
|                 |                      |                   |                |              |              |                |
| •               |                      |                   |                |              |              | ÷.             |
|                 |                      |                   |                |              |              |                |

### ORARI DI LAVORO

In questa scheda, l'ultima della anagrafica dipendente, vanno inseriti gli orari di lavoro che datore e dipendente andranno a concordare. Possono essere inserite anche più diverse fasce nello stesso giorno. ATTENZIONE: Il software per procedere alla compilazione automatica delle ore prestate nella settimana e al calcolo corretto delle ore contributive in caso di festività, richiede necessariamente che tale tabella sia compilata. Inoltre agevola la compilazione del cedolino, velocizzando l'operazione che dovrebbe effettuare l'utente.

| iorno                 | • | Dalle or | e      | : Alle o   | re              | :        |
|-----------------------|---|----------|--------|------------|-----------------|----------|
|                       |   |          |        | Cancella ( | Drario Inserisc | i Orario |
| Giorno della settiman | a |          | N *Ore | Dalle Ore  | Alle Ore        |          |
| Lunedi                |   |          | 5      | 08:00      | 13:00           |          |
| Martedi               |   |          | 5      | 08:00      | 13:00           |          |
| Mercoledi             |   |          | 5      | 08:00      | 13:00           | 8        |
| Giovedi               |   |          | 5      | 08:00      | 13:00           |          |
| Venerdi               |   |          | 5      | 08:00      | 13:00           |          |
|                       |   |          |        |            | рания объе<br>С | -00      |

## **ANAGRAFICA AZIENDA**

Riassume i dati dall'azienda che elabora le buste paga: il CAAF, il centro di assistenza o lo studio di consulenza che esegue l'elaborazione per conto del datore o del lavoratore.

L'inserimento dei dati consente di pubblicizzare il logo sulle buste paga e di personalizzare i contratti e gli altri stampati.

# CAPITOLO 2 ELABORAZIONI

## **ELABORAZIONI CEDOLINO**

Una volta selezionato il datore di lavoro ed il dipendente per il quale si vogliono elaborare le paghe, appaiono, in alto a destra, i dati anagrafici del relativo contratto.

Se si vogliono consultare oppure eliminare i cedolini già emessi per quel dipendente, sarà sufficiente cliccare sul tasto dedicato.

L'eliminazione dei cedolini è possibile solo procedendo alla cancellazione del cedolino attualmente in lavorazione. Per poter cancellare un cedolino precedente, è necessario prima eliminare tutti i cedolini emessi successivamente a quello che si desidera eliminare.

Selezionando il mese e l'anno che si intende elaborare, sarà possibile accedere alla elaborazione del nuovo cedolino cliccando sul tasto posto sulla destra "Lavora cedolino".

|                                 |                                 | EMISSIO           | NE CEDOLI      | INO                                   |                        |                       |
|---------------------------------|---------------------------------|-------------------|----------------|---------------------------------------|------------------------|-----------------------|
| Datore di lavoro                |                                 | •                 | Cedolini Emes  | Dati anagra<br>Mansione<br>si Livello | afici dipendenti       | 3                     |
| Periodo trattato                | •                               |                   | Lavora Cedolin | no Giorno di rip<br>Festività pa      | zione<br>ioso<br>trono |                       |
| Elementi della retribuzione     | Prospetto dettagliato           | della settimana   |                |                                       | -                      |                       |
| Dre contrattuali                |                                 |                   |                | TOT. ore lavorate                     |                        | Ordinarie al 40%      |
| Gg. lavorativi sett.            | N'sett. Dal                     |                   | Apri           | Ore fer. god.                         | GG.                    | Giorni malattia 50%   |
| Giorni utili nel mese           |                                 |                   |                | Ore fer. non god.                     | GG.                    | Giorni malattia 100%  |
| Ore medie giornaliere           |                                 |                   |                | Ore assenza trattenute                |                        | Ore straordinarie 10% |
| Paga mensile base               |                                 |                   |                | Giorni festività                      |                        | Ore straordinarie 25% |
| Paga oraria                     |                                 |                   | Archivia       | Variazione in ore                     |                        | Ore straordinarie 50% |
| Scatti anzianità                |                                 |                   |                | Ordinarie al 20%                      |                        | Ore straordinarie 60% |
| Superminimo                     | Gestione malattie (da           | certificato)      |                | Va                                    | ore busta Lucas        |                       |
| Go. lavorati nel mese           | Giorni disponibili              | Giorni            | da certificato |                                       |                        |                       |
| Deserve deventions del more     |                                 |                   |                |                                       | TOT. retribu           | zione                 |
| riospetto dettagliato del mese  |                                 |                   |                |                                       | Premio una '           | 'tantum''             |
|                                 | ORE                             |                   |                | ]                                     | Contributi a (         | carico dipendente     |
| Set. F. Agg. M. 50% M.100% Ass. | Ferie T. Str.10% Str.25% Str.50 | % Str.60% Ord.20% | Ord.40% Var.   | Lav.                                  | Contributi a (         | carico datore         |
|                                 |                                 |                   |                |                                       |                        |                       |
|                                 |                                 |                   |                |                                       | NETTO IN               | BUSTA                 |
|                                 |                                 |                   |                |                                       | Retribuzione           | imponibile            |
|                                 |                                 |                   |                |                                       | Quota TFR (            | accantonata           |
|                                 |                                 |                   |                |                                       |                        |                       |

L'informazione che compare ci ricorda che aprendo un nuovo cedolino chiudiamo definitivamente l'ultima elaborazione effettuata. Per potervi eventualmente accedere, sarà necessario cancellare il cedolino appena aperto: solo così si renderà nuovamente disponibile ad eventuali modifiche il vecchio cedolino.

## ELEMENTI DELLA RETRIBUZIONE

In questo prospetto compaiono tutti i parametri retributivi registrati nell'anagrafica del dipendente all'atto della compilazione del contratto di lavoro. I dati non sono modificabili e le eventuali variazioni vanno eseguite nell'anagrafica del dipendente prima di procedere all'elaborazione del nuovo cedolino.

#### SUPERMINIMO e SCATTI DI ANZIANITA'

Questi due campi eventualmente concessi non possono essere modificati, si noti però che la loro valutazione varia a seconda che si sia scelto la paga a ore o a mese. Nel primo caso, infatti, il valore inserito in queste caselle verrà moltiplicato per il numero di ore prestate nel mese, comprese straordinarie, ore di assenza ecc.; nel caso di paga mensile, invece, il valore inserito in queste caselle sarà un valore assoluto e pertanto andrà semplicemente sommato a quello della paga mensile da contratto;

#### GIORNI LAVORATI NEL MESE

L'ultima casella, quella relativa ai "Gg. Lavorati nel mese" ha un particolare significato, in quanto il valore in esso specificato, sommato a quello delle ferie godute nel mese, deve essere pari o superiore al 50% delle ore di lavoro previste in contratto; in caso contrario il dipendente non maturerà né ferie, né tredicesima, né rateo di TFR in quel periodo.

#### PROSPETTO DETTAGLIATO DELLA SETTIMANA

Selezionando le varie settimane e cliccando su "Apri" è possibile accedere al dettaglio settimanale che propone di default gli orari stabiliti in anagrafica dipendente alla voce "Orari di Lavoro" (vedi Capitolo 1 pag.9). E' quindi possibile inserire ferie, ferie non godute, festività, ore di assenza, variazioni di ore, malattie o straordinari: si noti come gli straordinari vengono gestiti diversamente a seconda della maggiorazione ad essi relativa. Si noti pure che le ferie (sia godute che non) sono gestite sia in giorni, per la valorizzazione in busta paga, sia in ore, per il calcolo dei contributi. Entranbi i dati devono essere inseriti dall'operatore.

Una volta completate tutte le settimane che si intende elaborare il dato può essere salvato tramite il pulsante "Archivia". Sarà sempre possibile completare il cedolino mensile in altro momento. Si ricordi che nel caso di mancato lavoro in una o più settimane bisognerà provvedere alla cancellazione dei dati di default.

#### <u>FERIE</u>

Per un corretto conteggio delle ferie si ricordi che il calcolo va effettuato non sui giorni di effettiva dal lavoro sulla di assenza ma continuità del periodo ferie. Un esempio ci può essere di aiuto: ogni anno il lavoratore matura 26 giornate di ferie, indipendentemente dal numero di giorni di effettivo lavoro; pertanto se una colf lavora 3 giorni alla settimana e prende una settimana di ferie, nella casella dei giorni di ferie godute si dovrà riportare 6 e non 3 come potrebbe apparire a prima vista. Un errore di questo tipo porterebbe ad un ingiustificato accumulo di ferie non godute.

#### FERIE NON GODUTE

Questo è un campo al quale fare particolare attenzione, in quanto da la possibilità all'utente di liquidare periodicamente le ferie maturate, scalandole automaticamente dal monte complessivo. Nel caso di convivenza, viene calcolata altresì l'incidenza del vitto e alloggio.

#### GIORNI FESTIVITA'

I giorni di festività vengono compilati automaticamente in base alla tabella delle festività consultabile e modificabile tramite il menù "Utilità->Tabelle di Sistema". Nel caso in cui un giorno di festività cade in un giorno lavorativo per il dipendente, il software andrà a prelevare dall'anagrafica del dipendente le ore effettuate in quel giorno, per calcolare correttamente le ore ai fini contributivi. In ogni caso la festività verrà inserita in busta paga liquidandola ad 1/26 della media mensile. **ATTENZIONE: se nell'anagrafica del dipendente, gli orari di lavoro non sono stati compilati, il software non sarà in grado di sommare le ore corrette ai fini contributivi.** 

#### **GESTIONE MALATTIE (da certificato)**

Il software riporta in automatico i giorni disponibili, basterà quindi inserire nella casella specifica i giorni previsti in certificato ed il dato sarà aggiornato per differenza all'apertura del nuovo cedolino nel mese successivo.

## PROSPETTO DETTAGLIATO DEL MESE

E' un prospetto riepilogativo tramite il quale è possibile verificare la correttezza dei dati inseriti nelle varie sezioni. Si noti come la selezione di una settimana nel riepilogo mensile determini la selezione della stessa settimana nel prospetto dettagliato posto più in alto, così che sia possibile intervenire più agevolmente su eventuali modifiche.

#### VALORE BUSTA

La parte in basso a destra è suddivisa in 4 sezioni e la prima riepiloga i dati relativi alla busta paga appena elaborata e cioè il valore lordo, i contributi a carico del lavoratore e quelli a carico del datore, un eventuale premio una tantum (che può essere inserito in questa sede e può avere anche un valore negativo), il netto in busta, la retribuzione imponibile e l'accantonamento TFR. **ATTENZIONE: nel caso in cui al dipendente viene liquidata mensilmente la quota di tredicesima, in questa fase non viene sommata al "NETTO IN BUSTA", ma bensì visualizzata ed inserita all'atto della stampa del cedolino.** 

#### IMPORTI DIFFERENZIATI

E' uno schema analitico del calcolo della busta paga: in esso è possibile valutare l'incidenza della singola voce sul computo finale;

#### TREDICESIMA

Lo schema dell'accantonamento è proposto in automatico sulla base di quanto elaborato in busta paga. I valori esposti non sono modificabili, tranne il numero di pasti o pernottamenti percepiti per quel singolo mese.

#### FERIE

L'ultima sezione è uno schema riepilogativo delle ferie: progressivo a inizio mese, eventuali ferie godute, ore maturate e saldo a nuovo.

#### COMUNICAZIONI

Il pulsante permette di inserire e memorizzare in ogni cedolino, delle eventuali comunicazioni da stampare in busta paga.

## **ANTICIPO TFR**

#### **GESTIONE ANTICIPI TFR**

Una volta selezionato il datore di lavoro e il lavoratore, si evidenziano i dati anagrafici del dipendente ed è possibile verificare l'eventuale accantonamento ad una determinata data: nell'area "Periodo di calcolo" selezionare la data desiderata e premere il pulsante "Calcola". Nella parte bassa dello schema compaiono i dati relativi all'accantonamento, eventuali anticipi precedenti, importo restante. Nella casella relativa alla "Percentuale da saldare" inserire la quota percentuale che si vuole liquidare e inserire nella busta paga in lavorazione l'importo relativo con la pressione del pulsante "Anticipa". Tutti gli estremi dell'anticipazione vengono registrati nella tabella posta nella parte destra per una futura immediata consultazione. <u>E' possibile anche eliminare un anticipo effettuato, facendo attenzione che se si tratta di un anticipo già liquidato sarà opportuno ristampare le buste paghe fino a tale liquidazione, in quanto i dati riepilogativi in busta paga varieranno.</u>

## **TRATTAMENTO DI FINE RAPPORTO**

#### **GESTIONE LICENZIAMENTO**

Selezionare datore di lavoro e dipendente, il sistema proporrà automaticamente la quota totale di TFR accantonata e la somma degli eventuali anticipi, mentre il dettaglio sarà disponibile nella parte destra della schermata. Il saldo da erogare sarà evidenziato in grassetto: inserire la data di licenziamento e premere il tasto "Liquida" per confermare l'operazione. <u>E' possibile anche eliminare la riga di liquidazione per poter riaprire l'ultimo mese del dipendente e quindi apportare eventuali modifiche.</u>

# CAPITOLO 3 STAMPE

## **BUSTA PAGA / TREDICESIMA**

|                           |                                        | STAMEA                                                           |                                                                                |                                    |                                                 |
|---------------------------|----------------------------------------|------------------------------------------------------------------|--------------------------------------------------------------------------------|------------------------------------|-------------------------------------------------|
| ) atore di lav            | voro                                   |                                                                  |                                                                                |                                    | -                                               |
| )ipendente                |                                        |                                                                  |                                                                                |                                    | Ŧ                                               |
| lipo di elab              | orazione                               |                                                                  |                                                                                |                                    | -                                               |
| vlese da ela              | aborare                                | ▼ An                                                             | no                                                                             |                                    |                                                 |
| Comunicazio               | oni                                    |                                                                  |                                                                                |                                    |                                                 |
| 🛕 Antep                   | orima 👸 Imposta                        | ᢖ Stampa                                                         | 🗁 Apri Cedolino                                                                | 1                                  | Elabora                                         |
|                           |                                        |                                                                  |                                                                                |                                    |                                                 |
|                           |                                        |                                                                  |                                                                                |                                    |                                                 |
|                           | Paga Base                              | Paga Oraria Eff                                                  | . Ore Contr. Se                                                                | ett. Ore                           | Medie Giorn.                                    |
| T.F.R.                    | Paga Base<br>Fond                      | • 31/12 Q                                                        | f. Ore Contr. Se<br>luota Anno A                                               | ett. Ore                           | Medie Giorn.<br>Anticipi Liq.                   |
| T.F.R.<br>FERIE           | Paga Base<br>Fond                      | Paga Oraria Eff<br>o 31/12 Q<br>ecedenti                         | f. Ore Contr. Se<br>luota Anno A<br>Maturate                                   | ett. Ore<br>.cc. Mensile<br>Godute | <b>Medie Giorn.</b><br>Anticipi Liq.<br>Residue |
| T.F.R.<br>FERIE<br>TREDIC | Paga Base<br>Fond<br>Pre<br>ESIMA Acc. | Paga Oraria Eff<br>o 31/12 Q<br>ecedenti<br>Mensile TOTA<br>TOTA | f. Ore Contr. So<br>luota Anno A<br>Maturate<br>LE COMPETENZE<br>LE TRATTENUTE | ett. Ore<br>.cc. Mensile<br>Godute | <b>Medie Giorn.</b><br>Anticipi Liq.<br>Residue |

Dal menu "Stampe" si accede alla visualizzazione e stampa della busta paga e/o tredicesima mensilità. Prima di procedere è come sempre necessario identificare il datore di lavoro e il lavoratore del quale si vuole elaborare la stampa.

#### TIPO DI ELABORAZIONE

Selezionare se si vuole elaborare una busta paga o la tredicesima mensilità;

## PERIODO DI ELABORAZIONE

Indicare il mese e l'anno che si intende elaborare;

#### ELABORAZIONE

Una volta indicati tutti i parametri (datore, dipendente, tipo di elaborazione e periodo), cliccando sul tasto "Elabora" il programma visualizza nella tabella sottostante tutte le variabili del periodo e relativi valori. I 4 pulsanti posti sopra la tabella consentono rispettivamente di visualizzare una anteprima della busta paga, impostare una stampante, stampare o, infine, ritornare alla elaborazione del cedolino per modificarne qualche elemento, in caso di cedolino in elaborazione. Una volta effettuate le eventuali modifiche al cedolino, per tornare alla stampa è necessario passare dal menu principale "Stampe-> Busta Paga / Tredicesima". I dati contenuti nella tabella in basso sono solo consultivi e non sono pertanto in alcun modo modificabili da questa schermata (bisogna tornare in "Elaborazione Cedolino" tramite il pulsante dedicato).

| Datore di lavoro                   | ▼                             | Fipologia di Stampa<br>FAC - SIMILE<br>Fronte / Retro | 🗟 Anteprima |
|------------------------------------|-------------------------------|-------------------------------------------------------|-------------|
| Trimestre da elaborare 🔹 👻 Anno    | Elabora                       |                                                       | 📑 Stampa    |
| NAGRAFICA DATORE                   | ANAGRAFICA D                  | IPENDENTE                                             |             |
| Cognome                            | Cognome                       |                                                       |             |
| Nome                               | Nome                          |                                                       |             |
| Codice Fiscale                     | Codice Fiscale                |                                                       |             |
| Partita IVA                        | Indirizzo                     |                                                       |             |
| Indirizzo                          |                               |                                                       |             |
|                                    | -                             |                                                       |             |
|                                    |                               |                                                       |             |
| IEPILOGO MENSILE CONTRIBUTI        |                               |                                                       |             |
| Cod. Dip. Mese N° Trim. Anno Stato | C. Dip. % C. Dat. % Ore Sett. | Paga Or. Paga oraria m                                | edia eff.   |
|                                    |                               | Contributi al :                                       | %           |
|                                    |                               | Contributi al :                                       | %           |

#### **CONTRIBUTI DATORE**

La logica di funzionamento è molto simile a quella precedente per la stampa delle buste paga. Una volta selezionato il datore di lavoro, il lavoratore e il trimestre di riferimento (qui si parla di trimestre e non di mese in quanto il calcolo dei contributi è trimestrale) e l'anno, cliccando sul tasto "Elabora" il programma visualizza i risultati relativi. Può accadere che il programma comunichi che sono stati elaborati più bollettini per lo stesso periodo; questo si verifica quando in una o più settimane le ore complessive di lavoro sono così diverse da quelle previste in contratto da dar vita ad un contributo diverso da quello standard.

#### ANAGRAFICA DATORE

I dati vengono tutti ripescati dalla sezione relativa alle anagrafiche e non sono in alcun modo modificabili. Hanno solo valore consultivo e dovranno essere riportati nella stampa dei bollettini.

#### ANAGRAFICA DIPENDENTE

Anche questa viene ripescata dalle anagrafiche e ha solo valore consultivo.

#### RIEPILOGO MENSILE CONTRIBUTI

E' un mero riepilogo dei valori espressi nelle buste paga del trimestre. E' opportuno ricordare che i contributi vanno calcolati su settimane intere e pertanto è spesso probabile che l'ultima settimana del trimestre non rientri nei conteggi e venga invece imputata al trimestre successivo.

#### **TIPOLOGIA DI STAMPA**

Il programma consente di scegliere se stampare un bollettino da portare direttamente al pagamento in Posta o, altrimenti, stampare un fac-simile da ricopiare poi sugli originali inviati dall'INPS. I 3 pulsanti posti a lato offrono le opzioni di stampa già viste in altra sede (vedi nello stesso capitolo il punto 1.3 ELABORAZIONE)

Nel caso in cui il dipendente non lavori per intero una o più settimane nel trimestre, e quindi non raggiunga la fascia di contributi INPS da contratto (come nel caso di assunzione o licenziamento a metà settimana), il software procederà all'elaborazione di un secondo cedolino. Questa eventualità viene avvertita all'utente proponendo un messaggio sotto la tabella riepilogativa e visualizzando il valore di tali contributi nella seconda casella del totale dei contributi.

## **MODULI CONTRATTUALI**

| E' il menu che | consente di | stampare tutti | i documenti | relativi al | rapporto di lavoro | ۰. |
|----------------|-------------|----------------|-------------|-------------|--------------------|----|
|                |             |                |             |             |                    |    |

|                                 | 017         | MPA       | DELWO        | IDULI         |           |   |
|---------------------------------|-------------|-----------|--------------|---------------|-----------|---|
| IODULI                          |             |           |              |               |           |   |
| 🖱 Lettera di Assunzione (C      | ontr. Lav.  | Dom.)     | 🔘 Trati      | amento Dati f | Personali |   |
| ) Assunzione di Incarico        |             |           | © CUD        | (ex. Mod. 10  | 1)        |   |
| 🖱 Sportello Unico per l'imm     | igrazione   |           | 🔿 Alleg      | ato Mod. Q    |           |   |
| Comunicazione INPS              |             |           |              |               |           |   |
| Datore di lavoro                |             |           |              |               |           |   |
| Dinendente                      |             |           |              |               |           | • |
| Anno                            | <u></u>     |           |              |               |           |   |
| Data stampa                     | 1           | 1         |              |               |           |   |
| Inserire la città per il module | o dello Spa | ortello U | nico per l'i | mmigrazione   |           |   |
|                                 |             |           |              |               |           |   |
|                                 |             |           |              |               | 2007      |   |

Lettera di assunzione (Contratto Lavoro Domestico), Assunzione di incarico, Sportello Unico per l'immigrazione, Comunicazione INPS, Trattamento dati personali, CUD, Allegato Mod. Q (per la questura), sono tutti documenti stampabili da questo menu.

Basterà completare la compilazione del modulo indicando il documento interessato alla stampa, il datore di lavoro e il lavoratore interessati, la data di stampa, e, premendo sul pulsante "Stampa" il programma offre in automatico una anteprima del documento: una volta controllato che sia tutto in ordine si potrà procedere alla stampa delle copie desiderate.

E' evidente che quanto più completa sarà stata la immissione dei dati nelle anagrafiche, tanto più i documenti risulteranno completi dei dati necessari.

N.B.: il processo non consente di selezionare contemporaneamente più moduli.

# CAPITOLO 4 UTILITA'

## CALENDARIO

|               | - III |                 | FESTIN           | /ITA'            |     |     |      |       |     |     |     |
|---------------|-------|-----------------|------------------|------------------|-----|-----|------|-------|-----|-----|-----|
| Festa         | Data  | Festa           | Data             | 1 💽              |     |     | giug | no 20 | 09  |     | •   |
| San Silvestro | 01/01 | Morti           | 01/11            |                  | lun | mar | mer  | gio   | ven | sab | dom |
| Epifania      | 06/01 | S.S. Immocalata | 08/12            |                  | 25  | 26  | 27   | 28    | 29  | 30  | 31  |
| Pasquetta     | 13/04 | Santo Natale    | 25/12            | 23               | 1   | 2   | 3    | 4     | 5   | 6   | 7   |
| Liberazione   | 25/04 | Santo Stefano   | 26/12            | 24               | 15  | 16  | 17   | 18    | 19  | 20  | 21  |
| 1° Maggio     | 01/05 |                 | -00000-00000<br> | 26               | 22  | 23  | 24   | 25    | 26  | 27  | 28  |
| Republica     | 02/06 |                 |                  | 27               | 29  | 30  | 1    | 2     | 3   | 4   | 5   |
| Ferragosto    | 15/08 |                 |                  | Oggi: 12/06/2009 |     |     |      |       |     |     |     |

Questa maschera elenca le festività nazionali che incorrono durante l'anno, e con il pulsante "Aggiorna Pasquetta", verifica nell'anno in corso, quale sia il giorno esatto nel quale cade il lunedì di Pasquetta. ATTENZIONE: se all'inizio dell'anno non viene fatto questo aggiornamento, la festività di pasquetta verrà calcolata sulla data presente nella tabella, quindi presumibilmente quella dell'anno precedente.

## **TABELLE DI SISTEMA**

| Tabella Fasce INPS                      | Equite                                                                                                |       |
|-----------------------------------------|----------------------------------------------------------------------------------------------------|-------|
| T Ordina 🗸                              | Image: Selectional azione     Image: Esegui                                                           |       |
| Tabella Contributi Inps.rpt             | BADANTI E COLF - Tabella Fasce INPS                                                                   |       |
| Tabella Festività.rpt                   | ID  Tipo_Rapporto  Da_EURO  A_EURO                                                                    | ×     |
| Tabella Indennita.rpt                   | 1 Rapporto di lavoro di durata fino     7,17     2 Rapporto di lavoro di durata fino     7,17     875 |       |
| Filtro Campi Totalizza                  | 3 Rapporto di lavoro di durata fini 8,75 100<br>4 Rapporto di lavoro di durata noi 0 0                |       |
| Filtro preconfigurato                   |                                                                                                    |       |
| -                                       |                                                                                                    |       |
| Filtro 🕼 Attivo AND 🔻                   |                                                                                                    | i i i |
| Campo Valore ricerca                    |                                                                                                    |       |
|                                         |                                                                                                    |       |
|                                         |                                                                                                    |       |
|                                         |                                                                                                    |       |
| Acciunci filtro Rimuovi filtri Ricarica |                                                                                                    |       |
|                                         |                                                                                                    |       |
|                                         |                                                                                                    |       |
| Condiz / /                              |                                                                                                    |       |
|                                         |                                                                                                    |       |
|                                         |                                                                                                    |       |
|                                         |                                                                                                    |       |
|                                         |                                                                                                    |       |
| <u></u>                                 |                                                                                                    | *     |
|                                         |                                                                                                    |       |

Questa maschera è fondamentale per la modifica dei parametri di sistema del software, come le fasce contributive INPS, le percentuali contributive INPS, le indennità di vitto e alloggio, i livelli dei minimi retributivi e la personalizzazione delle festività.

Per apportare modifiche alle tabelle, è necessario prima selezionare la tabella desiderata dal menù in alto a sinistra, filtrarla a piacimento con gli strumenti sottostanti, e successivamente entrare nella casella prescelta. A questo punto se il campo è modificabile, il software permetterà la cancellazione e la modifica del valore, quindi per confermare e salvare, premere il pulsante con la spunta, nella barra di navigazione che si trova in alto (vedere la figura sottostante).

|                                     | selezio | na azione) 🕠 | ✓ Esegui |  |  |  |  |
|-------------------------------------|---------|--------------|----------|--|--|--|--|
| BABANTI E COLF - Tabella Fasce INPS |         |              |          |  |  |  |  |
| Rapporto                            | Da_EURO | A_EURO       |          |  |  |  |  |
| rto di lavoro di durata find        | 0       | 7,17         |          |  |  |  |  |
| rto di lavoro di durata fino        | 7,17    | 8,75         |          |  |  |  |  |
| rto di lavoro di durata fino        | 8,75    | 100          |          |  |  |  |  |
| rto di lavoro di durata noi         | 0       | 0            |          |  |  |  |  |

## AGGIORNAMENTO AUTOMATICO RETRIBUZIONE

L'operazione provvede ad aggiornare in tutte le anagrafiche dei dipendenti, i valori dei "Parametri retribuzione" negli "Estremi contratto" con quelli presenti nella tabella dei Minimi Retributivi. **ATTENZIONE: dopo aver avviato la procedura non è possibile tornare ai valori precedenti se non modificandoli a mano, uno per uno.** 

### AGGIORNAMENTO AUTOMATICO CONTRIBUTI

L'operazione provvede ad aggiornare per ogni dipendente la fascia di contributi al quale appartiene. Questa procedura avviene già ogni qualvolta che si effettuano modifiche alla singola anagrafica del dipendente.

## IMPORTAZIONE DIPENDENTE IN ALTRO DATORE

| IMPORTAZIO               | NE DIPE | NDENT | E IN ALTRO D | ATORE |
|--------------------------|---------|-------|--------------|-------|
| Datore di lavoro         |         |       |              | •     |
| Dipendente               |         |       |              | ÷     |
| Data inizio elaborazione | 1       | 1     |              |       |

Questa maschera, selezionando il datore, il dipendente, e compilando la data di inizio elaborazione, effettua la copia di tutti i dati anagrafici del dipendente (comprensivi quelli contrattuali come la paga mensile, le ore contrattuali, etc.), associandolo al nuovo datore, escludendo tutte le voci che riguardano le note al contratto e il dettaglio degli orari lavorativi.

E' consigliabile quindi, prima di procedere all'elaborazione del primo cedolino, controllare nell'anagrafica del dipendente che tutti i campi siano correttamente compilati.